### What is Redsoft Nitro?

Redsoft Nitro is **the** ideal addition for Microsoft's Internet Explorer. It allows you to surf the world wide web faster, to use the full potential of your internet-connection and it serves you with more informations about visited sites. Analyze cookies for their content and extract (for example) the server-type of a site!

- <u>Surf the Web faster and more effective</u> and use the full potential of your Internet connection.
- Know more about visited sites. <u>Analyze cookies for their content</u>, extract <u>the full headers of a site</u> and get <u>more informations about the used security certificate</u>.
- Create <u>your own groups and shortcuts</u> and access the world wide web even faster.
- <u>You can use Redsoft Nitro for free</u> and you can <u>give copys to your friends, your customers or to</u> <u>visitors of your website.</u> <u>Registering</u> and <u>getting a serial number</u> is easy and comfortable.
- <u>Related Topics</u>

## Surf the Web faster and more effective...

You surf the World Wide Web faster and more effective with Redsoft Nitro because you're able to use the full capacity of your internet-connection. Save the time to wait for large or slow sites, load them in the background while you're surfin' on other, faster pages. Redsoft Nitro shows you the actual status of every window and if a site is ready you can switch back fast...

- Save the time, waiting for large or slow sites!
  Save the time, waiting for large or slow sites! Redsoft Nitro allows you to surf on multiple sites simultaneously. While slow or large sites are loading in the background you can surf on other pages. The <u>Nitrobar</u> informs you all the time about the actual status of each site.
- Leave important sites in the background Just leave important sites in the background and you have them always available. A search – site with an large amount of results, for example, is always available like this.
- Show multiple sites simultaneously Redsoft Nitro is able to show you multiple websites simultaneously. You're only limited by your memory or the power of your graphics adapter...
- <u>Related Topics</u>

## Know more about visited sites...

Redsoft Nitro gives you more informations about visited websites than conventional webbrowsers. You're able to display the content of the actual cookie and you can display the full header of a website. The header contains, for example, the used servertype.

- <u>Display and examine the actual cookie</u> If there is a cookie on a site, you're able to display and examine the full content immediately. It is always useful to see, what they want to know from you...
- <u>Display and examine the full headers of a site</u> Nitro gives you the possibility to extract and examine the full headers of a visited site. Depending on the used system you're able to see the server-type and some other interesting details...
- <u>Display security</u> certificates Just display the used security – certificate of a site.
- Related Topics

#### Test Redsoft Nitro for free...

Thank you very much for surfing the web with Redsoft Nitro ! We hope you like our product and you find it useful to surf the web faster and more effective.

You can use Redsoft Nitro for free, it's no longer necessary to register the product. Redsoft Nitro won't expire after 30 days.

However, the unregistered freeware – version starts up the Redsoft Webstart every time you start the program. The Redsoft Webstart is a new website on the Redsoft Web, designed to guide you to the most interesting places on the world wide web.

After your <u>registration</u>, this site won't continue to appear automatically.

## Register Redsoft Nitro...

It's easy and comfortable to register Redsoft Nitro. There are no necessary additional downloads, the only thing you need is an according serial number. Just enter your serial number and you're the owner of a full featured product!

### Steps:

- Get an according serial number
- Choose the entry "Registration Assistant" from the menu "?"
- Enter the according informations and your serial number
- Thanks a lot, now you're a registered owner of a full featured product.

### **Benefits for registered users:**

- Free updates... You're able to download and use the latest versions of Redsoft Nitro.
- Personal support You're always welcome if you have questions or problems about Redsoft Nitro.

## Get a serial number

You need an according serial number to register Redsoft Nitro. Such a serial – number is available from different resellers on the world wide web or directly from Redsoft.

#### Steps:

Choose the entry "Get a serial numer" from the menu "?". This will transfer you to a site on our homepage where you find the latest informations about registering...

## Or:

- Choose the entry "Registration Assistant" from the menu "?" Choose the option "I don't have / More informations about serial numbers...". •

#### Or:

Visit our homepage on the world wide web. You find informations about Redsoft Nitro here: •

### http://www.redsoft.ch/products/nitro

#### Give a copy of Redsoft Nitro to other users!

It's allowed to give copys of Redsoft Nitro to your friends, customers or to visitors of your website! Give them the opportunity also, to surf the world wide web faster and more effective.

#### It's allowed to:

- Give copys of Redsoft Nitro to your friends, customers or other interested people Give your friends or customers the free opportunity to surf the world wide web faster and more effective.
- Offer a copy of Redsoft Nitro to the visitors of your website.... Increase the traffic of your website by offering a free version of Redsoft Nitro. Your visitors will appreciate it, especially when you're doing web-related business.
- Install Redsoft Nitro on new computers
  If you sell or customize personal computers, install Redsoft Nitro for your customers. Don't forget, Redsoft Nitro needs Internet Explorer 4.X to work...

**Remark:** If you registered Redsoft Nitro: **Never give your serial number away!** This would be illegal.

Related Topics

### Workspace - overview

The entire workspace of Redsoft Nitro should look familiar to you. We tried hard to create an interface that looks and feels like all the other products on your desktop.

- <u>The Toolbar</u>
- <u>The Nitrobar</u>
- Shortcuts in Redsoft Nitro
- <u>Related Topics</u>

### The Toolbar

Remark:: May the symbols on your screen vary from these pictures. (depending on your resolution or the color depth of your screen)

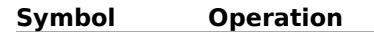

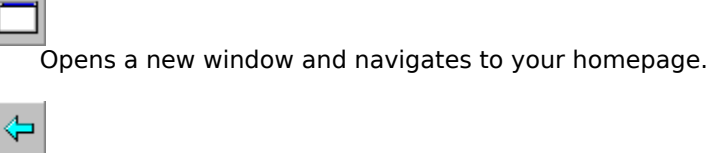

Navigates to the previous site

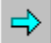

Navigates to the next site

8

Stops / cancels the actual operation .

٢

Refresh the current window.

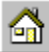

Navigates to your homepage.

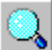

Navigates to your searchsite.

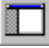

Shows or hides the Nitrobar.

5

Prints the current page

Copy.

Ĩ

Shows you the properties of the current window.

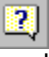

Help

# The Nitrobar

The Nitrobar gives you fast and comfortable access to special groups like <u>Explorer</u> or <u>Windows</u> and allows you to <u>organize your own groups and shortcuts</u>. Move your mousepointer over the desired object, press the right button and the according contextmenu will pop up.

- Use the special group <u>Explorer</u>
- Use the special group <u>Windows</u>
- Organize your own groups and shortcuts
- Related Topics

## Shortcuts in Redsoft Nitro

| Key(s)                                       | Description                                          |
|----------------------------------------------|------------------------------------------------------|
| F1                                           | Help                                                 |
| CTRL + O<br>CTRL + P<br>CTRL + Q             | Open<br>Print<br>Exit                                |
| CTRL + N                                     | Open a new window                                    |
| CTRL + X<br>CTRL + C<br>CTRL + V<br>STRG + A | Cut<br>Copy<br>Paste<br>Select all                   |
| CTRL + F                                     | Search on the current page                           |
| F5                                           | Refresh                                              |
| CTRL + D<br>CTRL + M                         | Duplicate the current window<br>Minimize all windows |

Additionally to these shortcuts you can use most of Internet Explorer's shortcuts too.

## Open a new window

You can open a new window anytime you like it.

## Steps:

• <u>Shortcut</u> CTRL – N

Or:

• Symbol "New" on the <u>Toolbar</u>

Or:

• Move your mousepointer over an according link on a site, press the right mousebutton and choose: "Open in new window". This opens the link in a new window.

# **Duplicate a window**

You can duplicate windows anytime this is necessary for you.

## Steps:

• <u>Shortcut</u> CTRL – D

## Or:

• Choose the entry "Duplicate" from the menu "Windows"

## Or:

 Choose the group <u>Windows</u> from the <u>Nitrobar</u> and move your mousepointer over an according symbol. Press the right mousebutton and choose: "Duplicate"

# Minimize all windows

You can minimize all opened windows at once.

## Steps:

• <u>Shortcut</u> STRG – M

### Or:

• Choose the entry "Minimize All" from the menu "Windows"

### Or:

 Choose the group <u>Windows</u> from the <u>Nitrobar</u> and move your mousepointer over an according symbol. Press the rigth mousebutton and choose: "Minimize All"

# **Close all windows**

You can close all opened windows at once.

## Steps:

• Choose the entry "Close All" from the menu "Windows"

## Or:

• Choose the group <u>Windows</u> from the <u>Nitrobar</u> and move your mousepointer over an according symbol. Press the rigth mousebutton and choose: "Close All"

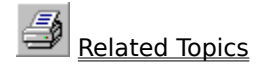

# Arrange windows

You can arrange opened windows to access multiple websites simultaneously.

## Steps:

• Choose the according entry from the menu "Windows"

### Or:

• Choose the group <u>Windows</u> from the <u>Nitrobar</u> and move your mousepointer over an according symbol. Press the rigth mousebutton and choose...

### **Options:**

- Tile Horizontally
- Tile Vertically
- Cascade
- Arrange Symbols

Belated Topics

# Switch fast between windows

You're always able to switch fast between opened windows.

### Steps:

• Choose the according entry from the menu "Windows"

### Or:

• Choose the group <u>Windows</u> from the <u>Nitrobar</u> and move your mousepointer over an according symbol. Press the left mousebutton to activate the window.

### Or:

• Choose the group <u>Windows</u> from the <u>Nitrobar</u> and move your mousepointer over an according symbol. Press the rigth mousebutton and choose "Activate"

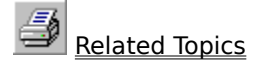

## **Groups and Shortcuts - overview**

Create your own groups and shortcuts on the <u>Nitrobar</u> to access your favorite websites faster. Use special groups like Explorer and Windows to navigate the world wide web faster and to coordinate opened windows.

#### Special groups:

- The group Explorer The group Windows
- •

# Us<u>e your own groups:</u>

- Add a new group
- Rename a group •
- Delete a group

#### Use your own shortcuts:

- Open a shortcut ٠
- Add a new shortcut ٠
- Edit a shortcut •
- Delete a shortcut •

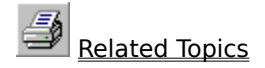

## The group "Explorer"

The group Explorer gives you fast access to Microsoft Internet Explorer and to the most important internet-related Folders on your PC. This group is available on the <u>Nitrobar</u>..

Remark: You can't delete or modify this group.

### Symbols:

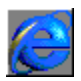

Internet Explorer Starts a new Internet Explorer and navigates to the current URL.

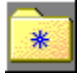

Favorites Opens a new window and navigates to your "Favorites" - folder

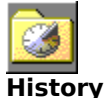

Opens a new window and navigates to your "History" - folder

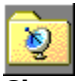

**Channels** Opens a new window and navigates to your "Channels" - folder

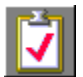

## Subscriptions

Opens a new window and navigates to your "Channels" - folder

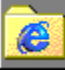

#### **Down**loaded Program Files

Opens a new window and navigates to the folder, where Internet Explorer saves downloaded components like java-applets or AxtiveX – components.

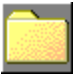

#### **Temporary Internet Files**

Opens a new window and navigates to the folder, where Internet Explorer saves cached sites and pictures...

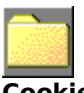

Cookies

Opens a new window and navigates to the folder, where Internet Explorer saves accepted cookies

## The group "Windows"

The group "Windows" helps you to coordinate opened Windows comfortable. This group informs you also about the actual status of every window. This group is available on the  $\underline{Nitrobar}$ .

Remark: You can't delete or modify this group.

## Symbols:

**Loaded window** This window is ready.

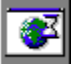

**Busy window** This window is still loading.

Remark: Nitro offers you an according context-menu for windows. Just move your mousepointer over the according symbol and press the right button.

## Add a new group

Add a new group to the <u>Nitrobar</u> to store and organize your own shortcuts.

## Steps:

- Move your mousepointer over a group on the <u>Nitrobar</u> Press the right mousebutton to see the context-menu. Choose "Add new group" Enter a name for your new group and press OK •
- •
- ٠
- ٠

# Rename a group

You can Rename a group on the Nitrobar .

### Steps:

- •
- Move your mousepointer over a group on the <u>Nitrobar</u> Press the right mousebutton to see the context-menu. Choose "Rename group" Enter a new name for your group and press OK. •
- ٠
- ٠

# Delete a group

You can delete a group from the <u>Nitrobar</u>

Remark: You loose all shortcuts if you delete a group.

## Steps:

- Move your mousepointer over a group on the <u>Nitrobar</u> Press the right mousebutton to see the context-menu. Choose "Delete Group" •
- ٠
- ٠

# Open a shortcut

A shortcut on the <u>Nitrobar</u> can be opened in a new window or you can navigate to the target of the shortcut.

## Steps:

• Move your mousepointer over the according shortcut on the <u>Nitrobar</u>and press the left mousebutton. This opens the shortcut in a new window.

#### Or:

- Move your mousepointer over the according shortcut on the <u>Nitrobar</u>and press the right mousebutton to see the context-menu.
- Choose "Open" to open the shortcut in a new window..

#### Or:

• Choose "Navigate to..." to open the shortcut in the active window.

# Add a new shortcut

You can add a new shortcut to a group on the Nitrobar .

## Steps:

- Move your mousepointer over the according group or shortcut on the  $\underline{\rm Nitrobar}$  Press the right mousebutton to see the according context-menu. •
- •
- Choose "Add new shortcut" •
- Choose a name for your new shortcut and enter an according URL. •
- Choose OK to save your new shortcut. •

# **Edit a Shortcut**

You can change the name or the URL of your shortcuts.

## Steps:

- Move your mousepointer over the according shortcut on the  $\underline{\rm Nitrobar}$  Press the right mousebutton to see the context-menu. •
- •
- Choose "Edit shortcut" ٠
- Enter the new values. ٠
- Choose OK to save your changed shortcut. •

# **Delete a shortcut**

You can delete a shortcut from the  $\underline{\text{Nitrobar}}$  .

## Steps:

- Move your mousepointer over the according shortcut on the <u>Nitrobar</u> Press the right mousebutton to see the context-menu. Choose **"Delete shortcut**" •
- •
- ٠

# Analyze the actual cookie

If there is a cookie on a site, you're able to display and examine the full content immediately

## Steps:

• Choose "Cookie" from the menu "View"

# Analyze the headers of a site

You can extract and examine the full headers of a visited site. Depending on the used server-system you're able to see the server-type and some other interesting details...

Remark: This won't work if you're surfing offline.

## Steps:

• Choose "Headers" from the menu "View"

Related Topics

# Analyze the security certificates

You can display the security certificate of a visited site.

Remark: This function doesn't works with all sites. If you have problems to display the securitycertificate use the entry "Properties" from the menu "File"

## Steps:

- Choose the entry "Security certificate" from the menu "View"
- 0 Or:
- Choose the entry "Properties" from the menu "File"

Related Topics